## 会員管理システム 操作マニュアル (入会の流れ)

## 第1.0版

一般社団法人日本消化器内視鏡学会

作成日: 2024年11月

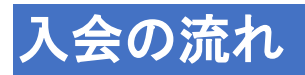

入会の流れは下記の通りです。

① ホームページ内の右側にある[新規入会をご希望の方]ボタンをクリックします。

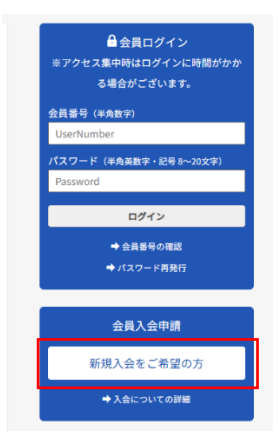

 メールアドレスを入力し、私はロボットではありません。のチェックをつけて[送信]ボ タンをクリックします。

| 💮 日本消化器内視鏡学会 会員管理システム                                                                                                    |                                                                                                    |  |
|----------------------------------------------------------------------------------------------------|----------------------------------------------------------------------------------------------------|--|
|                                                                                                    |                                                                                                    |  |
|                                                                                                    |                                                                                                    |  |
|                                                                                                    |                                                                                                    |  |
|                                                                                                    |                                                                                                    |  |
|                                                                                                    |                                                                                                    |  |
|                                                                                                    | 入会申請                                                                                                    |  |
|                                                                                                    | メールアドレスをご登録ください。                                                                                                    |  |
|                                                                                                    | 入力されたアドレスに、入会申请ページのURLが送信されます。                                                                                                    |  |
|                                                                                                    | メールアドレス:                                                                                                    |  |
|                                                                                                    |                                                                                                    |  |
|                                                                                                    |                                                                                                    |  |
|                                                                                                    | Justice - could                                                                                                    |  |
|                                                                                                    | 32.6s                                                                                                    |  |
|                                                                                                    |                                                                                                    |  |
|                                                                                                    |                                                                                                    |  |
|                                                                                                    |                                                                                                    |  |
|                                                                                                    |                                                                                                    |  |
|                                                                                                    |                                                                                                    |  |
|                                                                                                    |                                                                                                    |  |
|                                                                                                    |                                                                                                    |  |
|                                                                                                    | $\prec$                                                                                                    |  |
|                                                                                                    |                                                                                                    |  |
|                                                                                                    |                                                                                                    |  |
| (例)日本消化の内約指学会 会員管理システム                                                                                                    |                                                                                                    |  |
| ●日本消化器内税額学会 会員管理システム                                                                                                    |                                                                                                    |  |
| 代表的      代表的      代表的 |                                                                                                    |  |
| ●日本消化器内税期学会 会員管理システム                                                                                                    |                                                                                                    |  |
| 一日本消化黨內稅與学会 会員管理システム                                                                                                    |                                                                                                    |  |
| ●日本時化器内転還字会 会員管理システム                                                                                                    |                                                                                                    |  |
| ●日本將化器均執版字会 会員管理システム                                                                                                    | 1489                                                                                                    |  |
| 一日本著化器内磁波学会 会員管理システム                                                                                                    | 入企申請                                                                                                    |  |
| 一一一一一一一一一一一一一一一一一一一一一一一一一一一一一一一一一一一一                                                                                                    | <b>入会申請</b><br>メールアドレンスご登録で送れ、<br>3.16472.17442、3648年一5000以列発電点指表す。                                                                                                    |  |
| ●日本潮化器内私版字会 会員管理システム                                                                                                    | <b>上会明語</b><br>メールスドレスをご置きくぎさい。<br>入小れたメドレスに、2014年~5000年人が明古されます。<br>メールアドレスに、2014年~5000年人が明古されます。                                                                                                    |  |
| 一日本著作器時就成学会会員管理システム                                                                                                    | <b>入会明語</b><br>メールフリレスとで聞くざさい。<br>入力されたアドレスに、入会時間ページの38以が開発されます。<br>メールプドレス:                                                                                                    |  |
| 他 日本潮化器内和数字会 会員管理システム                                                                                                    | 入会申請<br>メールアドレスとご登場ください。<br>スカルされて大いくた、た94頃本~5000年1月第代されます。<br>メールアドレス:                                                                                                    |  |
| 他并未消化器内款额字会会員管理システム                                                                                                    | <u>کچانی</u><br>سرچین کی کونی<br>کی کونی<br>کونی<br>کی کونی<br>کی کونی<br>کی کونی<br>کی کونی<br>کی کونی<br>کی کونی<br>کی کونی<br>کونی<br>کی کونی<br>کونی<br>کو کونی<br>کو کونی<br>کو کونی<br>کو کونی<br>کو کونی<br>کو کونی<br>کو کونی<br>کو کونی<br>کو کونی<br>کو کونی<br>کو کو کو کو<br>کو کو کو کو<br>کو کو کو کو کو<br>کو کو کو کو کو کو کو کو کو کو کو کو کو ک |  |
| 他未消化為內試施学会会員管理システム                                                                                                    | <b>ХФИР:</b><br>Хнарунух СавсКал.<br>Хлапауника: Хенак-Зоона/Янбалат.<br>Х-АЛКА:<br>                                                                                                    |  |
| (一) 日本時代為均能減字会 会員管理システム                                                                                                    | <u>入会申請</u><br>メールアドレスをご登場くたされ、<br>入力されたアドレスに、公申様ペーラのAUL/5時のされます。<br>メールアドレス:                                                                                                    |  |
| 一件本身化品内就施学会会員管理システム                                                                                                    | <b>کیتی</b><br>א-א-א-דו-کید کیتی جویز<br>א-א-לדו-کید<br>پ- فتیکینه المحموم<br>سیسیسیسیسیسیسیسیسیسیسیسیسیسیسیسیسیسیسی                                                                                                    |  |
| 他未消化為內試施学会会員管理システム                                                                                                    | Lâna<br>S-DJU ZAČBI (SA).<br>XHART/HUZC ŠBI (SA).<br>X-JJULA<br>SEL<br>SEL<br>SEL<br>SEL<br>SEL<br>SE                                                                                                    |  |
| 他未消化器内配据学会会員管理システム                                                                                                    | <b>上会申記</b><br>メールアドレスビ空感くされ、<br>カルされアドレス、24世年~一つの以上が感觉されます。<br>メールアドレス:<br>シールアドレス:<br>シールアドレス:                                                                                                    |  |
| 一件本書化為內面類字会 会員管理システム                                                                                                    | <b>کیاتی</b><br>א-ی-۲۲υ-λετάτακεκαι<br>λιαλατγγελος λαμακ-δουαμ/βαταιτατ.<br>×-λ/۲υ-λ<br>φααμεγταιαγ<br>φααμεγταιαγ<br>ματαιτ                                                                                                    |  |
| 他本書化器內執題学会 会員管理システム                                                                                                    | Lâna<br>S-DJFU Začia (Zav.<br>Xhant / Nuxa: Xant - Sound/Statum<br>X-JJFU Začia (Zav.<br>Statum)<br>Statum<br>Statum<br>Ta                                                                                                    |  |

- ③ 登録したメールアドレス宛に入会申込ページリンクがついたメールが送信されます。
   メール内のリンクをクリックして入会申込を行います。
  - (リンクの有効期限は48時間となっております)

| 💁 🖫 🏷 🔿 🕇 🧅 🥃 メールアドレス登録のお知らせ(日本消化器内視鏡学会) - メッセージ(テキス… | ♪ 検索                                                                                                    | - 0 X                                                                   |
|-------------------------------------------------------|----------------------------------------------------------------------------------------------------|-------------------------------------------------------------------------|
| 77411 <u>XYC-ÿ</u> NIJ                                |                                                                                                    |                                                                         |
| で     で     ・     ・         ・                         | <ul> <li>□ 未読にする</li> <li>● A</li> <li>● 一</li> <li>● 一</li> <li>● 一</li> <li>● 一</li> <li>● 一</li> <li>● 一</li> <li>● 一</li> <li>● ○</li> <li>● ○</li></ul> | Заладини         С           АШР.         Х-А           ШВ.         Х-А |
| メールアドレス登録のお知らせ【日本消化器内視鏡学会】                            |                                                                                                    |                                                                         |
| noreply@jges-mjq.net                                  | √ 返信 べう 全員に返信                                                                                                    | : → 転送                                                                  |
| ·····································                 |                                                                                                    |                                                                         |
| 入会申請を受け付けました。                                         |                                                                                                    |                                                                         |
| 下記 URL より入会申し込みをお願い致します。                              |                                                                                                    | _                                                                       |
| https://member.jges-mjq.net/                          |                                                                                                    |                                                                         |
|                                                       |                                                                                                    |                                                                         |
| なお、有効期限は 48 時間となっております。                               |                                                                                                    |                                                                         |
| 何卒よろしくお願い申し上けます。                                      |                                                                                                    |                                                                         |
|                                                       |                                                                                                    |                                                                         |
| 口本消化酶內依規子曼【受賞當堆】<br>info-add@jges.or.jp               |                                                                                                    |                                                                         |
|                                                       |                                                                                                    |                                                                         |
|                                                       |                                                                                                    |                                                                         |
|                                                       |                                                                                                    |                                                                         |
|                                                       |                                                                                                    |                                                                         |

④ リンクをクリックすると、入会申請フォームが表示します。
 必要事項を入力し、プライバシーポリシーに同意します。にチェックをつけて[確認]ボタンをクリックします。

| 日本消化器内視鏡学会                                              |                                |                                                  |                                       |                                          |  |
|---------------------------------------------------------|--------------------------------|--------------------------------------------------|---------------------------------------|------------------------------------------|--|
| 入会申請フォーム                                                |                                |                                                  |                                       |                                          |  |
| 下児頃目にご入力ください。 *は入力必須                                    |                                |                                                  |                                       |                                          |  |
| ※ご入会には、入会年度の会費1年分(30歳以上:15,000円、30歳未満:10,000円)が必要になります。 |                                |                                                  |                                       |                                          |  |
| ※本学会の事業年度は<br>※2月に入会された場合                               | 毎年3月1日から<br>は、3月より<br>XMUL1111 | 5翌年2月末日までどなります。<br>6年度の会賞が新たに必要となります。            |                                       |                                          |  |
| <br>10×2010010 201000                                   | +884-110                       |                                                  |                                       |                                          |  |
|                                                         |                                |                                                  |                                       |                                          |  |
| 625/e *                                                 |                                | •                                                |                                       |                                          |  |
| 基本情報                                                    |                                |                                                  |                                       |                                          |  |
| <b>氏名</b> •                                             | ()(1)                          |                                                  | (名)                                   |                                          |  |
| フリガナ*                                                   | (12-1)                         |                                                  | 040                                   |                                          |  |
|                                                         |                                | 全角カタカナで入力してください。                                 |                                       | 金角カタカナで入力してください。                         |  |
|                                                         |                                |                                                  |                                       |                                          |  |
| 年63                                                     |                                |                                                  |                                       |                                          |  |
| 192.91 +                                                | 0 #                            | )                                                |                                       |                                          |  |
|                                                         |                                |                                                  |                                       |                                          |  |
|                                                         |                                |                                                  |                                       |                                          |  |
|                                                         |                                |                                                  |                                       |                                          |  |
| ③消化器内视镜(二)                                              | する国民の                          | 開心を高める啓発活動                                       | _                                     |                                          |  |
| ③国際的な研究協<br>の国際的な研究協                                    | の連絡及び国                         | 成まるために必要り実際                                      |                                       |                                          |  |
| (9その他、この)点<br>以上、各号の事業<br>2) 本学会の実践                     | くい日内を通<br>さ、日本国及<br>ロノール ひくの   | 成するために必要な手来<br>び賭外国において行うものとする。<br>今のために必要する何に活知 |                                       |                                          |  |
| 本学会業務の円滑                                                | は満行のため                         | 、水学会業務の安全、及び職員の安全のたる<br>わりに関する体験を収集。反管、創口する。     | た、出品の表<br>ことがありよ                      | 暗記録をはじめとして、Webへのアクセス A こわらのは取け、保護性が発展は美の |  |
| 国連法規設び木方                                                | *谷に澤かし                         | たうえで、済止に取得するとともに、薪車の                             | 1111111111111111111111111111111111111 | いれた地立する利用口を以外には、原則と                      |  |
|                                                         |                                |                                                  | -                                     |                                          |  |

⑤ 入力した内容の確認のために、確認フォームが表示します。
 入力内容に問題が無ければ、画面下部の[申請]ボタンをクックします。
 [申請]ボタンをクリックすると、入会受付のメールが送信されます。
 ※入会審査を行うためしばらくお待ちください。

| 日本消化器内視鏡学会 会議        | 員管理システム                     |                                                     |                                           |                   |                           |         |  |  |
|----------------------|-----------------------------|-----------------------------------------------------|-------------------------------------------|-------------------|---------------------------|---------|--|--|
|                      | 医脑囊号                        | 1111111                                             |                                           |                   |                           |         |  |  |
|                      | 医肺免許取得年月日                   | E 2010年04月14日                                       |                                           |                   |                           |         |  |  |
| λ <del>1</del>       | 入会時間報                       |                                                     |                                           |                   |                           |         |  |  |
|                      | 入会希望理由                      | 内視鏡に係る学習のため                                         |                                           |                   |                           |         |  |  |
| ₹a                   | D他情報                        |                                                     |                                           |                   |                           |         |  |  |
|                      | 基本領域                        | 外科                                                  |                                           |                   |                           |         |  |  |
|                      | 建築的専主                       | 唱丽 · 食道                                             |                                           |                   |                           |         |  |  |
|                      | 三本領域の保有資格                   | 育・十二指導<br>外利認定登録区                                   |                                           |                   |                           |         |  |  |
|                      | wer control or and          |                                                     |                                           |                   | 1+1 >                     |         |  |  |
|                      | 現住、171656分を受け<br>過去5年以内に、行動 | すていません。(医薬停止期間中ではありません)<br>(肌分の対象となり得る行為をしたことはありません | ,                                         |                   | (\$1.)                    |         |  |  |
|                      | 上記記載事項(ご変更)                 | がある場合は、速やかに届け出ます                                    |                                           |                   | (3L)                      |         |  |  |
|                      |                             | 修正                                                  | 中請                                        |                   |                           |         |  |  |
|                      |                             |                                                     |                                           |                   |                           |         |  |  |
|                      |                             |                                                     |                                           |                   |                           |         |  |  |
|                      |                             | (                                                   | <u>s</u>                                  |                   |                           |         |  |  |
|                      |                             | 入会申請が完                                              | -<br>ミアしま!                                | t.                |                           |         |  |  |
|                      |                             | 入会審査が完了する                                           | までお待                                      | ちください。            |                           |         |  |  |
|                      | 審                           | 査結果は登録されたメー                                         | ルアドレ                                      | スに送信され            | ます。                       |         |  |  |
|                      |                             |                                                     |                                           |                   |                           |         |  |  |
|                      |                             |                                                     | ок                                        |                   |                           |         |  |  |
|                      |                             |                                                     |                                           |                   |                           |         |  |  |
|                      |                             |                                                     |                                           |                   |                           |         |  |  |
| <b>國間り</b> ひ↑        | ↓ マ 入会中請受                   | 村のお知らせ【日本消化器内視鏡学会】 - メッセー                           | ジ (テキストー・                                 | ₽ 検索              |                           | - 🗆 X   |  |  |
| ファイル <u>メッセージ</u> ヘル | j<br>=                      |                                                     |                                           | 57 +4++++         | 0                         |         |  |  |
|                      |                             |                                                     | ▼ * * *                                   | () 未読に9る 昔分類 ✓    |                           |         |  |  |
| ∧○・ カイブ<br>削除        | → 転送 口<br>返信                | の アプリ      アプリ     アプリ     クイック操作     ら             | ど 20 × 10 × 10 × 10 × 10 × 10 × 10 × 10 × | フラグの設定 ~<br>タグ 「S | ▶ → み上げ ブリーダー<br>編集 イマーシブ |         |  |  |
| 1 今由語感はの             |                             | 当化架内泪镜学会1                                           |                                           |                   |                           |         |  |  |
|                      | iges-mig pet                | ነ በ በዚቲ አስርስአንት ፕሮስ                                 |                                           |                   | 「う 返信」 (5) 全員に            | 返信 → 転送 |  |  |
| NM 宛先 O              | Jaco injdiner               |                                                     |                                           |                   |                           |         |  |  |
| 白津 白目様               |                             |                                                     |                                           |                   |                           |         |  |  |
| 入会申し込みを受け            | すけました。                      |                                                     |                                           |                   |                           |         |  |  |
| 申込内容を確認し、こ           | ご連絡を差し上げ                    | ますので今しばらくお待ちください。                                   |                                           |                   |                           |         |  |  |
| 何卒よろしくお願い            | 申し上げます。                     |                                                     |                                           |                   |                           |         |  |  |
|                      |                             |                                                     |                                           |                   |                           |         |  |  |
| 日本消化器内視鏡学s           | 会【会員管理】                     |                                                     |                                           |                   |                           |         |  |  |
| into-add@jges.dr.jp  |                             |                                                     |                                           |                   |                           |         |  |  |
|                      |                             |                                                     |                                           |                   |                           |         |  |  |
|                      |                             |                                                     |                                           |                   |                           |         |  |  |
|                      |                             |                                                     |                                           |                   |                           |         |  |  |
|                      |                             |                                                     |                                           |                   |                           |         |  |  |

- ⑥ 入会審査が通過しますと入会費支払いページリンクがついたメールが送信されます。 メール内のリンクをクリックして入会費のお支払いを行います。
  - (リンクの有効期限は48時間となっております)

| 💁 🗒 🏷 🔿 👌 🔹 入会申込 審査結果について旧本消化器内視線学会) - ッパセーラ (テキス・・・ 👂 検索                                                                                                    | - o x                                                                                                    |
|----------------------------------------------------------------------------------------------------|----------------------------------------------------------------------------------------------------|
| ファイル メッセージ ヘルプ                                                                                                    |                                                                                                    |
| ○         ○         ○         ○         ○         ○         ○         ○         ○         ○         ○         ○         ○         ○         ○         ○         ○         ○         ○         ○         ○         ○         ○         ○         ○         ○         ○         ○         ○         ○         ○         ○         ○         ○         ○         ○         ○         ○         ○         ○         ○         ○         ○         ○         ○         ○         ○         ○         ○         ○         ○         ○         ○         ○         ○         ○         ○         ○         ○         ○         ○         ○         ○         ○         ○         ○         ○         ○         ○         ○         ○         ○         ○         ○         ○         ○         ○         ○         ○         ○         ○         ○         ○         ○         ○         ○         ○         ○         ○         ○         ○         ○         ○         ○         ○         ○         ○         ○         ○         ○         ○         ○         ○         ○         ○         ○         ○ | ク         A()         (口)         店当         (ス)         (マ)         (ス)         (マ)         (ス)         (マ)         (マ)         ((1)         (1)         (1)         (1)         (1)         (1)         (1)         (1)         (1)         (1)         (1)         (1)         (1)         (1)         (1)         (1)         (1)         (1)         (1)         (1)         (1)         (1)         (1)         (1)         (1)         (1)         (1)         (1)         (1)         (1)         (1)         (1)         (1)         (1)         (1) <th(1)< th=""> <th(1)< th=""> <th(1)< th=""></th(1)<></th(1)<></th(1)<> |
| 入会申込 審査結果について【日本消化器内視鏡学会】<br>NM noreply@jges-mjq.net                                                                                                    | ← 返信 《 全員に返信 → 転送 …                                                                                                    |
| 調子 透道様                                                                                                    |                                                                                                    |
| 拝路 時下 記書 見 ■様におかれましては益々ご清祥のこととお慶び申し上げます。<br>さて、過日お申込み頂きました入会申込の件につきまして、                                                                                                    |                                                                                                    |
| 保重に行足いたとなじた旧来、大阪香屋を加固しなじたことをし取ら及します。<br>つきましては下記 URL より入会費の支払いをお願い致します。<br>https://member.jges-mjq.net/                                                                                                    |                                                                                                    |
| なお、有効期限は 48 時間となっております。<br>何卒よろしくお願い申し上げます。                                                                                                    |                                                                                                    |
| 日本消化器内視鏡学会【会員管理】<br>info-add@jges.or.jp                                                                                                    |                                                                                                    |

⑦ リンクをクリックすると、お支払いフォームが表示します。

※[決済処理]ボタンをクリックして入会費のお支払いをお願いします。

| けたしていたい<br>メンタロクス (1997) しんしん (1997) しんしん (1997) 日本の (1997) 日本の (1 | 日本消化器内視鏡学会 | 会員管理システム                            |                                         |         |
|----------------------------------------------------------------------------------------------------|------------|-------------------------------------|-----------------------------------------|---------|
| は学会会集組はJ4.50時号の2014まできず。24に人会された場合は、34.50時号有の会戦が特先に必要となります。<br><b>発展の支払いをしてください。</b><br>初年毎会員 10,000円<br>クレジットカード VISA ● 課題 型 11,000円<br><i>シ</i> レジットカードと決発機能であり。<br>X/Dジットカードを決得らてないかはこちら                                                                                                    |            |                                     | お支払い                                    |         |
| 初年褒会員 10,000円       クレジットカード     VISA ● 第二 ※       グレジットカード決決機能はます。   ※クレジットカードをお持ちでない人はこちら                                                                                                    |            | ※字葉の最相は3月より数年の2月。<br>会戦の支払いをしてください。 | よぐぐす。2月に人会された場合は、3月より新年度の会後が新たに必要となりよす。 |         |
| クレジットカード VISA 🌑 🇱 🗟 🚃<br>シボガ航岸<br>クレジットカード支援職人通知します。<br>※クレジットカードをお得ちでない方はごちら                                                                                                    |            | 初年度会費                               |                                         | 10,000円 |
| ※クレジットカードをお持ちでない内はごちら                                                                                                    |            | Ου∋γ⊧π-۴ VISA ● 🗱 🌺                 | 1980<br>(お内私)等<br>クレジットカード北京美国の人気がします。  |         |
|                                                                                                    |            | *                                   | ドクレジットカードをお降ちてない方はごちら                   |         |
|                                                                                                    |            |                                     |                                         |         |

⑧ お支払い手続きのページが表示しますので、クレジットカード情報を入力して画面下部の[確定]ボタンをクリックします。

|         | - 新社議議人 日本市企業研究院学会<br>つ サイトに配る                                      |  |
|---------|---------------------------------------------------------------------|--|
| -       |                                                                     |  |
|         | <ul> <li>あ支払い手続き ————————————————————————————————————</li></ul>     |  |
| 2<br>11 | クレジットカード様 ▼<br>す丸むマ、ハイマン:ドドラ<br>有効総題 (月) 有効総題 (年)<br>月 ▼ ▼ ▼<br>名私人 |  |
|         | 各面1を入力(平均常学)<br>Aーのイヤレム                                             |  |
| x<br>1  | メールアドレス (明識用)<br>総述順号<br>● 勝考 ○ 白宅 ■ 簡勝                             |  |
|         | . • 60712345579                                                     |  |

⑨ お支払いが完了すると、会員番号および仮パスワードのメールが送信されます。

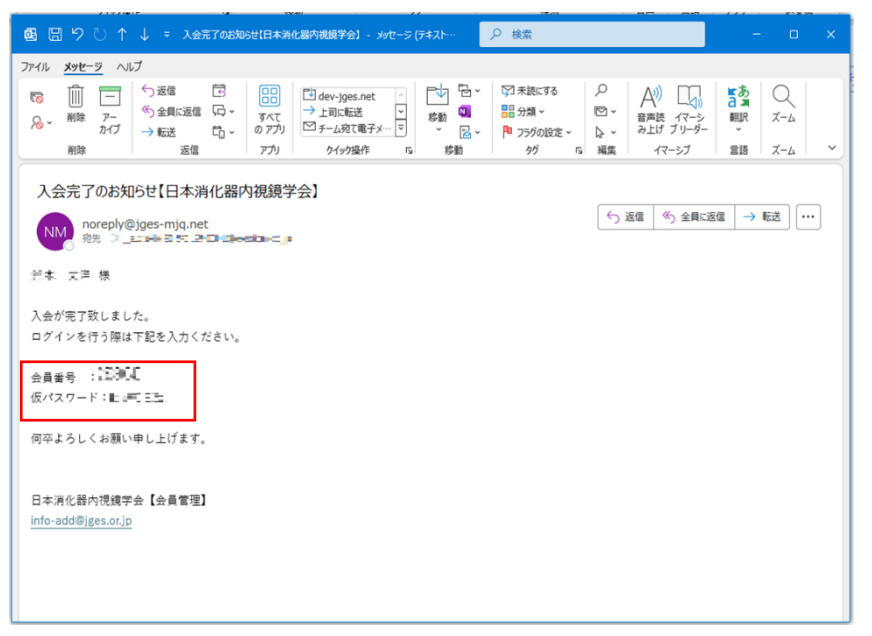

ホームページ内の会員ログイン部分にある、会員番号、パスワード部分にメールで送信
 された会員番号および仮パスワードを入力し、[ログイン]ボタンをクリックします。

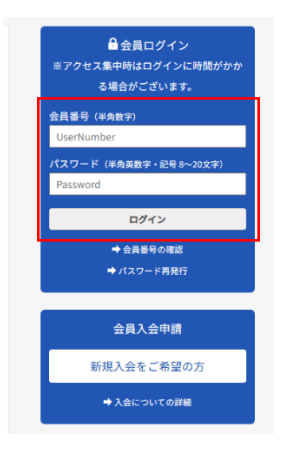

 ログイン後の画面内にある"マイページ"リンク部分をクリックして会員管理システム を表示します。

(初回ログイン時には、パスワードを設定するための画面が表示します)

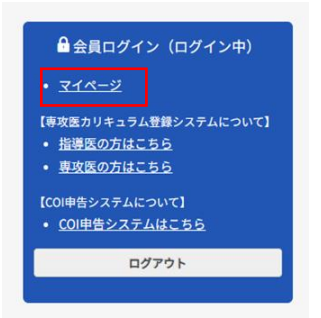